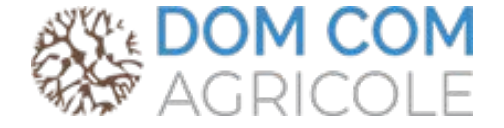

## Défiscalisation éthique et solidaire en Girardin agricole

www.domcomagricole.fr

La plateforme domcomagricole.fr a été créée par la société Les Entreprêteurs, SAS au capital de 191.670 €, sise au 34, rue de l'Ourcq à Paris (75019), immatriculée au RCS de Paris sous le numéro 805 291 317, exerçant en qualité d'Intermédiaire en Financement Participatif (IFP), sous le contrôle de l'ACPR (Autorité de Contrôle Prudentiel et de Résolution) et de Conseiller en Investissement Participatif (CIP), sous le contrôle de l'AMF (Autorité des Marchés Financiers) et est enregistrée à l'ORIAS sous le numéro 14007053.

La société Les Entreprêteurs est identifiée sur le registre REGAFI de l'ACPR sous le numéro 86190 et a été mandatée en qualité d'Agent de Prestataire de Services de Paiement de la société Lemon Way inscrite au Registre du Commerce et des Sociétés de Paris sous le numéro 500 486 915.

La société Dom Com Invest est inscrite à la Préfecture de Paris sous le numéro 102020 075 003 et bénéficie d'une RCP souscrite chez XL Insurance Company SE sous le n° FR00013333BL. L'activité est réglementée par l'article 242 septies du CGI consistant en l'obtention pour autrui des avantages fiscaux prévus à l'article 199 undecies B du CGI.

La souscription au capital des SAS DOM COM est réalisée à fonds perdus en contrepartie d'un avantage fiscal compris entre 2 500 € et 40 909 € et ne doit pas être envisagée comme un placement patrimonial ayant vocation à servir un rendement pendant sa durée de détention. En cas de remise en cause de l'avantage fiscal, l'investisseur perd à la fois son investissement et doit rembourser à l'administration fiscale l'économie d'impôt dont il a pu bénéficier

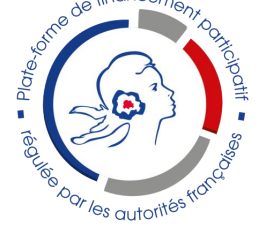

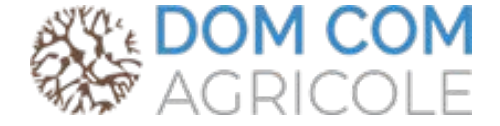

# Comment inscrire un client depuis l'espace partenaire ?

Connectez-vous à votre espace https://www.domcomag ricole.fr/partenaire/

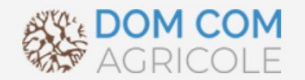

## Bienvenue sur l'espace DOM COM dédié aux conseillers en gestion de patrimoine

Si vous avez besoin d'une assistance ou si vous souhaitez mettre en place un partenariat, contactez nous directement au 01 85 09 69 36

| INSCRIVEZ-VOUS     Mot de passe   Mot de passe oublié ?      SE CONNECTER |                | Se connecter          |
|---------------------------------------------------------------------------|----------------|-----------------------|
| Mot de passe<br>Mot de passe oublié ?<br>SE CONNECTER                     |                | Email                 |
| Mot de passe oublié ?<br>SE CONNECTER                                     | INSCRIVEZ-VOUS | Mot de passe          |
| SE CONNECTER                                                              |                | Mot de passe oublié ? |
|                                                                           |                | SE CONNECTER          |

Inscrivez votre client en quelques clics

#### Ajouter un client

L'onglet "portefeuille clients" vous permet de consulter la liste de vos clients et d'en inscrire de nouveaux.

L'inscription d'un nouveau client est ouverte à tous les utilisateurs de l'espace partenaire disposant d'un compte validé.

| Tableau de bord PROJETS À FINANCER C PORTEFEUILLE CLIENTS | <b>Tableau de bord</b><br>Biervenue sur votre tableau de bord. |                                   |  |
|-----------------------------------------------------------|----------------------------------------------------------------|-----------------------------------|--|
| 22 Liste des clients<br>+1 Ajouter un client<br>FNTS <    | Montant investi<br>O.OO €                                      | Montant disponible<br>0.00 €      |  |
|                                                           | Nombre de clients<br>2                                         | Montant des commissions<br>0.00 € |  |
|                                                           |                                                                |                                   |  |
|                                                           |                                                                |                                   |  |

#### Inscrivez votre client :

- Adresse mail
- Personne physique ou personne morale
- Nature de la relation d'affaires

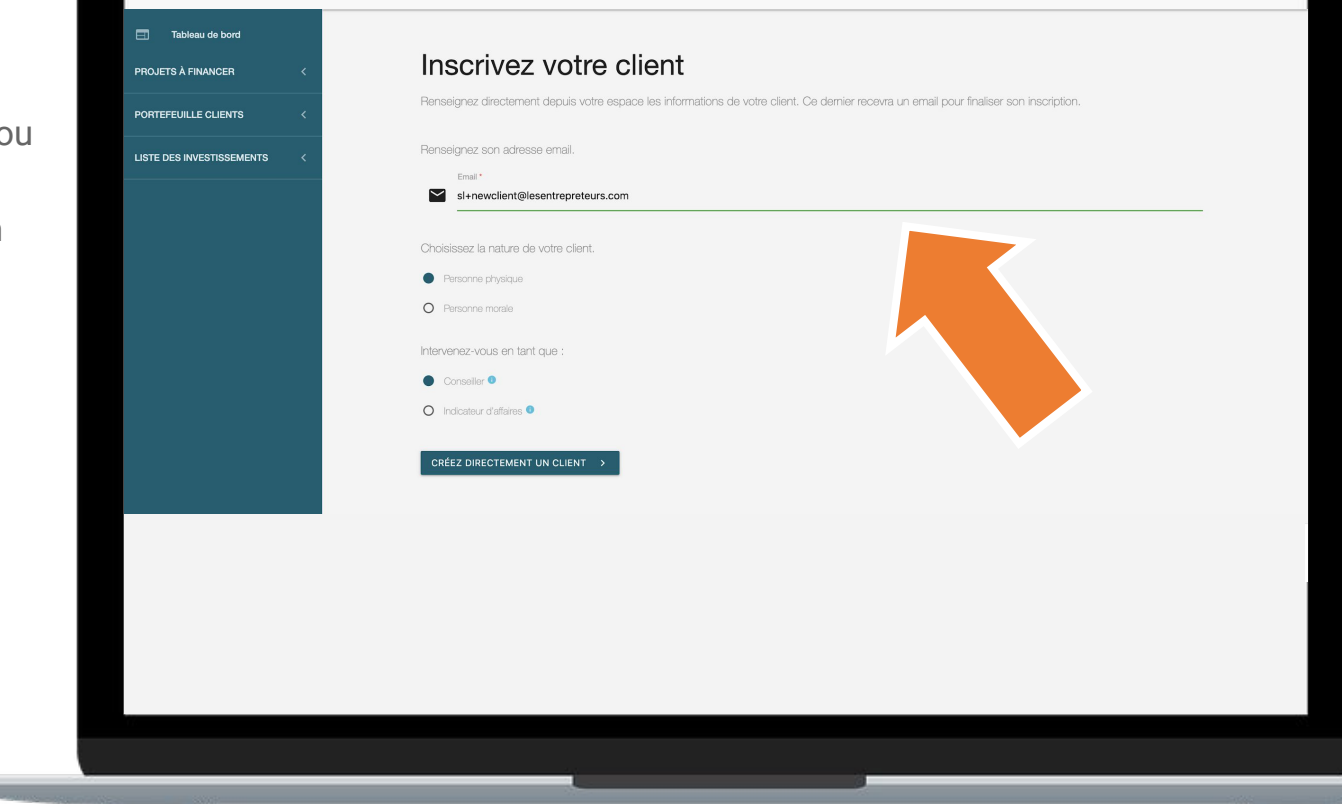

## Quelle est la différence entre conseiller et indicateur d'affaires ?

- **Conseiller** : se dit d'un professionnel qui exerce une prestation de "conseil" pour son client. Le client pourra alors donner mandat au professionnel de rassembler les pièces nécessaires à la plateforme et de lui adresser certains documents de type administratif uniquement. Le professionnel percevra dans ce cadre, une rémunération d'apport d'affaires et éventuellement une rémunération régulière pour le suivi des affaires.
- Indicateur d'affaires : se dit d'un professionnel dont les diligences se limiteront à communiquer au client les coordonnées de la plateforme, et/ou à remettre des brochures institutionnelles présentant, d'une manière générale, les services offerts par la plateforme. Le professionnel percevra dans ce cadre, une rémunération inférieure à celle du Conseiller.

#### Étape 1 sur 2

Renseignez les données personnelles de votre client :

- Civilité
- Nom/Prénom
- CSP
- Adresse
- Etat Civil

 N° portable ATTENTION : ce numéro servira pour l'authentification forte lors des signatures électroniques

| Tableau de bord       | Etape 1/2 Personne physi                                           | ique                   |
|-----------------------|--------------------------------------------------------------------|------------------------|
|                       | Données personnelles                                               |                        |
| E DES INVESTISSEMENTS | L Civilité*                                                        |                        |
|                       | Norm 1                                                             |                        |
|                       |                                                                    | Prénom *               |
|                       | 2 November                                                         | 1 . used               |
|                       | Si différent                                                       | - Marchine             |
|                       | Catégorie socio-professionnelle *                                  |                        |
|                       | Agriculteurs sur petite exploitation                               |                        |
|                       | Domiciliation                                                      |                        |
|                       | Adresse fiscale principale *                                       | Code postal Ville *    |
|                       | Etat Civil                                                         |                        |
|                       | Nationalité                                                        | Pays de nalssance      |
|                       | Française                                                          | Pays*     Pays*        |
|                       | Code postal Ville de naissance *                                   | Date de naissance *    |
|                       |                                                                    |                        |
|                       | Je certifie que mon client n'est pas un citoyen Américain (US pers | on) Non 📢 Oul          |
|                       | × AN                                                               | NULER ETAPE SUIVANTE > |
|                       |                                                                    |                        |
|                       |                                                                    |                        |

En cas d'erreur vous aurez la possibilité d'éditer les informations personnelles de votre client depuis le tableau de bord.

#### Étape 2 sur 2

Téléchargez les pièces justificatives du client :

• Choisissez le type de document :

privilégiez carte d'identité, passeport, carte Vitale (voire permis, s'il est au nouveau format européen) scannés en HD sur fond blanc

- Téléchargez le fichier
- Cliquez sur envoyer

Chaque document ne doit pas dépasser 3Mo ; en cas de recto / verso, il faut tout fusionner en un seul fichier.

| Tableau de bord    |   |                                                                                                    |                               |
|--------------------|---|----------------------------------------------------------------------------------------------------|-------------------------------|
| 'S À FINANCER      |   | Etape 2/2 Personne physique                                                                                                    |                               |
|                    |   | Catte átane est facultative, vous nourrez tálácharner les documents nécessaires denuis votre liste des clients en cliquant sur l'on                                                                                                    | alet voir les éléments de KYC |
| EUILLE CLIENTS     | < |                                                                                                    |                               |
| ES INVESTISSEMENTS | < | JUSTIFICATIF d'Identite                                                                                                    |                               |
|                    |   | Cholsissez un fichier                                                                                                    |                               |
|                    |   | PARCOURIR doc identité.png                                                                                                    |                               |
|                    |   | Choisissez le type de justificatif                                                                                                    |                               |
|                    |   | Carte d'identité recto / verso                                                                                                    | •                             |
|                    |   | Truis las documents doivent être nate, non coursés et conformes à l'original                                                                                                    |                               |
|                    |   | Second Justificatif d'identité Cholaisaez un lichier PARCOURIR Second Justificatif d'identité                                                                                                    |                               |
|                    |   |                                                                                                    |                               |
|                    |   | Format accepté : PDF, JPEG ou PNG. Polds maximum 3Mo.                                                                                                    | (*)                           |
|                    |   | Format accepté : PDF, JPEG au PHG. Polds maximum 3Mo.<br>Cholaissez le type de justificatif                                                                                                    |                               |
|                    |   | Format accepté (PDF), UPEQ av PMQ, Polde maximum 3Mo.<br>Cholaissez le type de justificatif<br>Veuillez spécifier le type de document déposé                                                                                                    | <br>                          |
|                    |   | Format accepté (PDF), UFEC av PMOL Peide maximum 3Mo.<br>Cholaissez le type de justificatif<br>Veuillez spécifier le type de document déposé<br>                                                                                                    | (%)                           |
|                    |   | Format accepté (PDF, UFEC auf PMG, Poide maximum 3Mo.<br>Cholaissez le type de justificatif<br>Veuillez spécifier le type de document déposé<br>—<br>Tous les documents dolvent être nets, non coupés et conformes à l'original.<br>ENVOYER                                                                                                    |                               |
|                    |   | Format accepté (PDF), UFEC au PMG. Pella maximum 3MG.<br>Cholaisaez le type de justificatif<br>Veuillez spécifier le type de document déposé<br>Tous les documents doivent être nets, non coupés et conformes à l'original.<br>ENVOYER<br>Ces justificatifs seront transmis sous format dématérialisé à notre prestataire de monnaie électronique, LemonWay, agréé par l'AC<br>Prudentiel et de Résolution).                  | PR (Autorité de Contrôle      |
|                    |   | Format accepté (PDF, UPEC au PNG, Polds maximum 3MG; Choisissez le type de justificatif Vauillez spécifier le type de document déposé Tous les documents doivent être nets, non coupés et conformes à l'original. ENVOYER Ces justificatifs seront transmis sous format dématérialisé à notre prestataire de monnaie électronique, LemonWay, agréé par IAC Prudentiel et de Résolution).                                      | PR (Autorité de Contrôle      |
|                    |   | Format accepté : PDF, UFEC au PMG. Poids maximum 3MG. Choialsasez le type de justificatif Vauillez spécifier le type de document déposé Tous les documents doivent être nets, non coupés et conformes à l'original. ENVOYER Ces justificatifs seront transmis sous format dématérialisé à notre prestataire de monnaie électronique, LemonWay, agréé par IAC Prudentiel et de Résolution).  C RETOUR EMALISER L'INSCRIPTION > | PR (Autorité de Contrôle      |
|                    |   | Format accepté : PDF, UFEC au PMG. Poids maximum 3MG. Choialsasez le type de justificatif Vauillez spécifier le type de document déposé Tous les documents doivent être nets, non coupés et conformes à l'original. ENVOYER Ces justificatifs seront transmis sous format dématérialisé à notre prestataire de monnaie électronique, LemonWay, agréé par IAC Prudentiel et de Résolution).  C RETOUR EMALISER L'INSCRIPTION > | PR (Autorité de Contrôle      |

Vous pouvez passer cette étape en cliquant directement sur "Finaliser l'inscription". Se référer à la page 19 pour la liste des justificatifs concernant les personnes morales.

#### Signature du mandat

ATTENTION : se munir du téléphone renseigné dans votre profil pour l'authentification forte

Une fois l'inscription de votre client finalisée, vous pouvez procéder à la signature électronique du mandat.

- 1. cocher la case « J'ai lu et j'accepte les termes du contrat»
- 2. Cliquer sur «signer»
- 3. Saisir le code reçu par sms et cliquer sur « SIGNER »

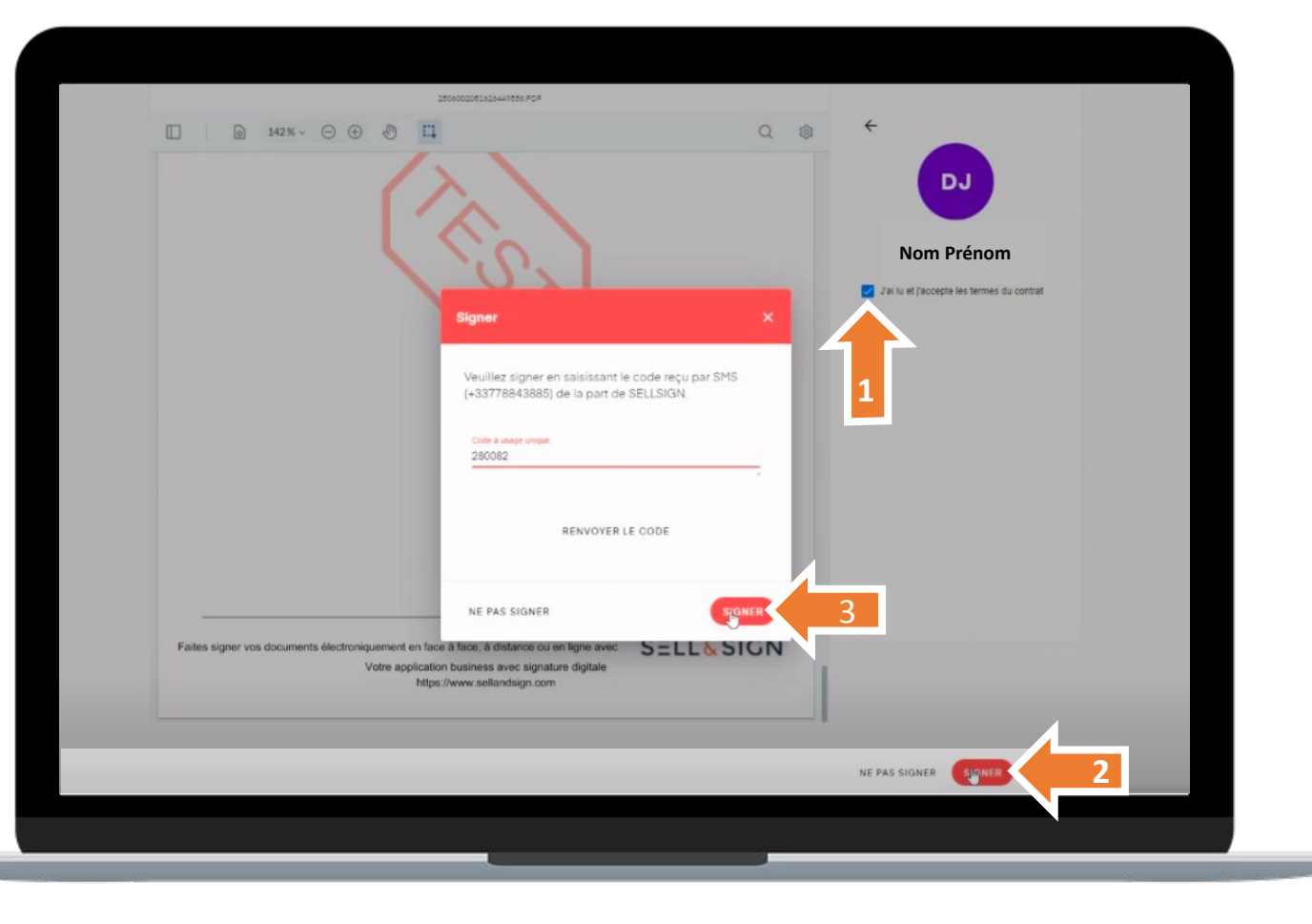

## Comment se déroule l'inscription côté client ?

Après la pré-inscription de votre client via votre espace dédié, celui-ci reçoit automatiquement un email l'invitant à finaliser son inscription :

- Création du mot de passe
- Signature du mandat

**Invitation à l'inscription** Votre client est invité par mail à finaliser son inscription sur la plateforme.

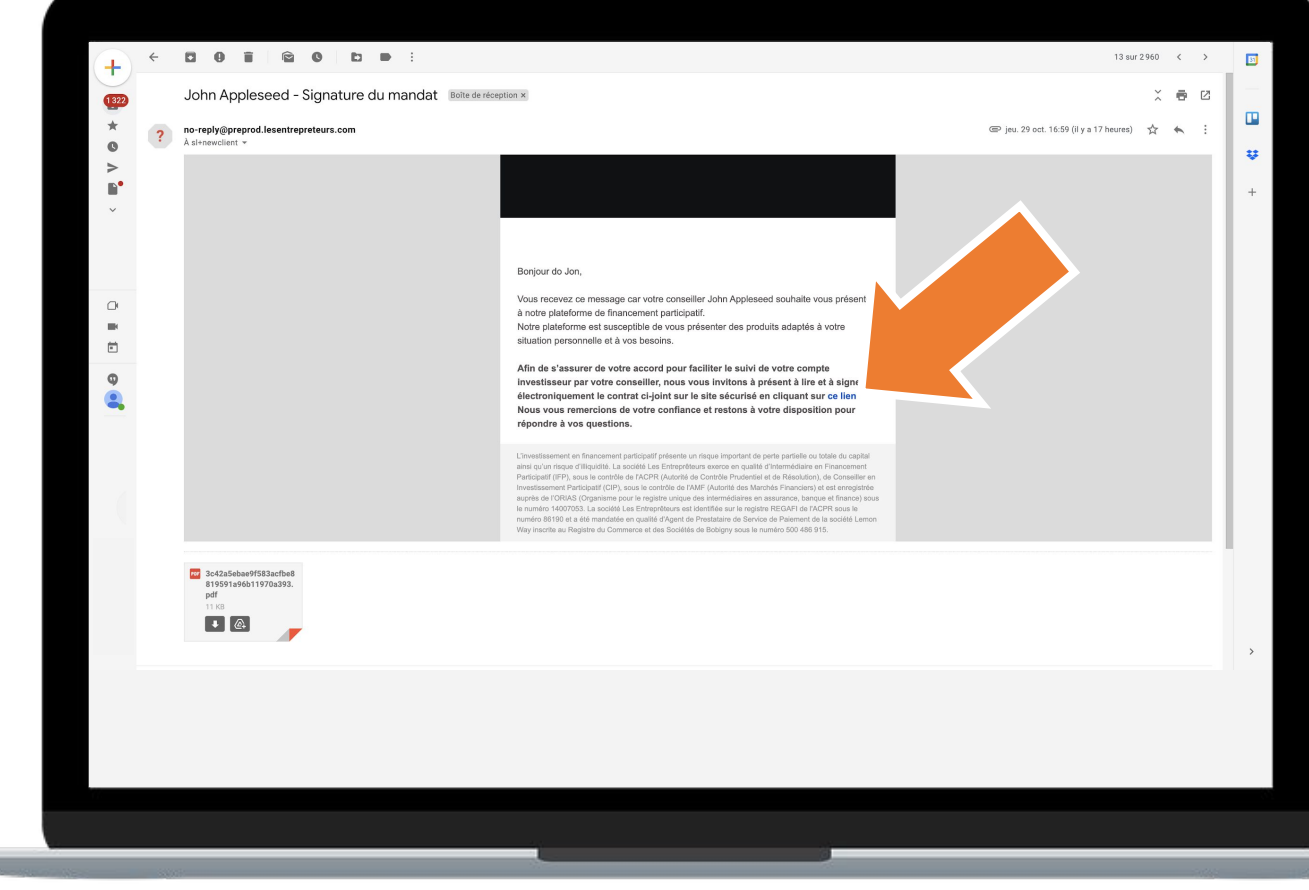

**Création du mot de passe** Nous créons le compte du client à partir des données fournies à l'étape 1.

Votre client n'a plus qu'à renseigner son mot de passe.

#### Création du nouveau mot de passe

| Nouveau mot de pass                                                   | e                                              |                              |  |  |
|-----------------------------------------------------------------------|------------------------------------------------|------------------------------|--|--|
| •••••••                                                               |                                                | Vérification du mot de passe |  |  |
| Minimum une majuscule<br>Minimum un chiffre<br>Confirmer mot de passe | Minimum une minuscule     Minimum 8 caractères |                              |  |  |
| J'accepte les CGU des Entreprête                                      | eurs, et les CGU de Lemonway.                  |                              |  |  |
| VALIDER                                                               |                                                |                              |  |  |
|                                                                       |                                                |                              |  |  |
|                                                                       |                                                |                              |  |  |
|                                                                       |                                                |                              |  |  |
|                                                                       |                                                |                              |  |  |
|                                                                       |                                                |                              |  |  |
|                                                                       |                                                |                              |  |  |
|                                                                       |                                                |                              |  |  |
|                                                                       |                                                |                              |  |  |
|                                                                       |                                                |                              |  |  |
|                                                                       |                                                |                              |  |  |
|                                                                       |                                                |                              |  |  |
|                                                                       |                                                |                              |  |  |
|                                                                       |                                                |                              |  |  |
|                                                                       |                                                |                              |  |  |

ATTENTION : se munir du téléphone renseigné dans le profil client pour l'authentification forte

**Signature mandat** Votre client est par la suite invité à signer le mandat.

- 1. cocher la case « J'ai lu et j'accepte les termes du contrat»
- 2. Cliquer sur «signer»
- 3. Saisir le code reçu par sms et cliquer sur « SIGNER »

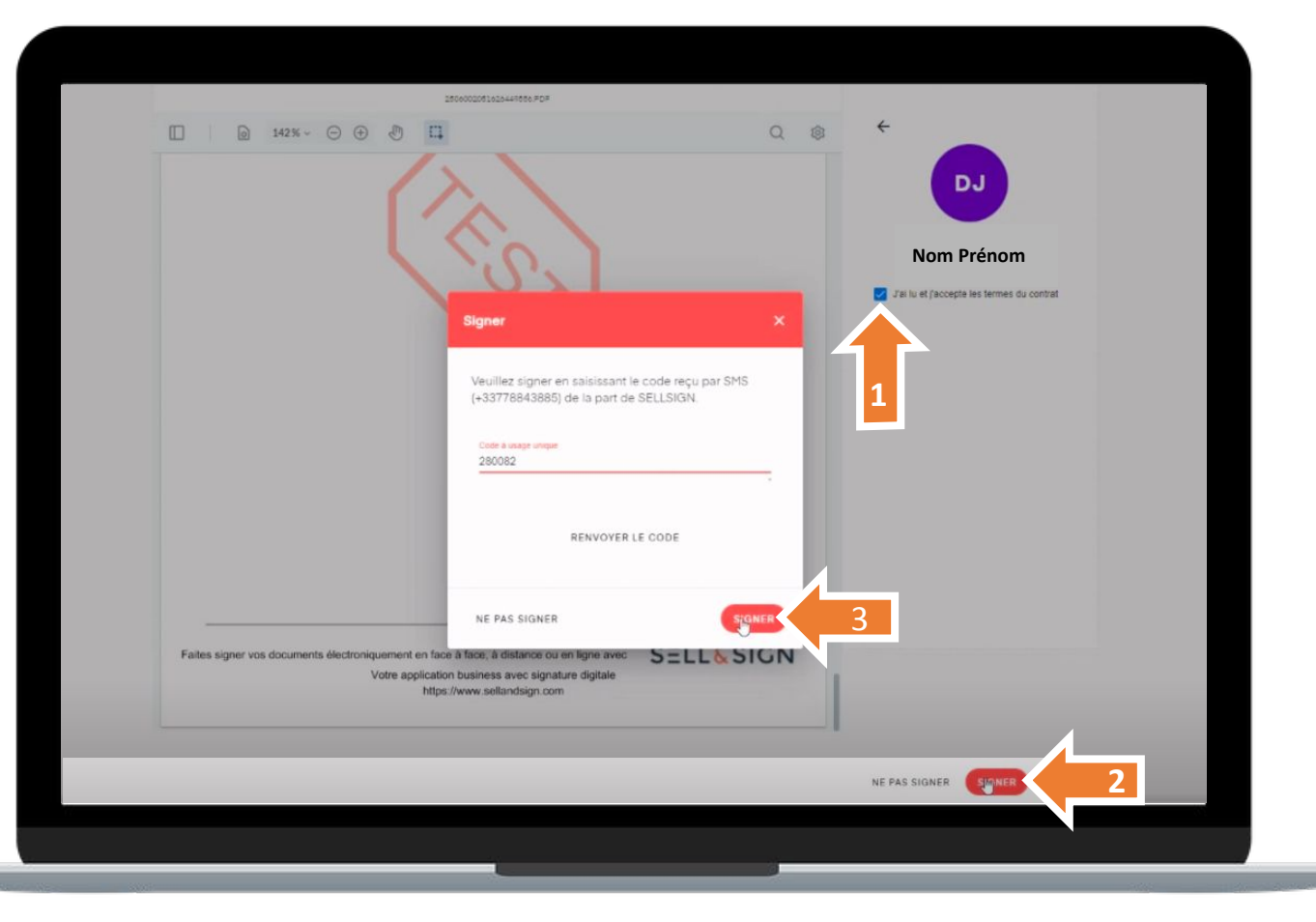

#### **VOTRE ESPACE**

Inscription terminée Une fois le mandat signé par votre client, vous le retrouverez dans votre portefeuille.

Le menu déroulant de droite vous permet de consulter et d'éditer les informations de votre client mais également de le relancer si ce dernier n'a pas finalisé son inscription.

| Tableau de bord           |                       | Portefeuille clie<br>/ous pouvez gérer su | ents<br>r cette page l'ensemble de vos clients | Vos modifications o | ont été enregistrée | 15                 |                 |                 |                  |    |
|---------------------------|-----------------------|-------------------------------------------|------------------------------------------------|---------------------|---------------------|--------------------|-----------------|-----------------|------------------|----|
| PORTEFEUILLE CLIENTS      | Date d'inscription    | Raison sociale                            | Email                                          | Nom                 | Prénom              | Montant disponible | Montant investi | Commissions     | Mandat           | :  |
| LISTE DES INVESTISSEMENTS | 29/10/2020            |                                           | sl+newclient@lesentrepreteurs.com              | Jon                 | do                  | 0€                 | 0€              |                 | 8                | :  |
|                           | 21/10/2020            | Entreprise Test                           | sl+clientpm@lesentrepreteurs.com               | Moral Personne      | Souheun             | 0€                 | 0€              | Voir la fiche d | u client         |    |
|                           | 21/10/2020            |                                           | sl+clientpp@lesentrepreteurs.com               | Client              | De Souheun          | 0€                 | 0€              | Voir les éléme  | ents du KYC      |    |
|                           | Affichage de l'élémer | t 1 à 3 sur 3 éléments                    |                                                |                     |                     |                    |                 | Renvoyer l'en   | nail d'inscripti | on |
|                           |                       |                                           |                                                |                     |                     |                    |                 |                 |                  |    |
|                           |                       |                                           |                                                |                     |                     |                    |                 |                 |                  |    |
|                           |                       |                                           |                                                |                     |                     |                    |                 |                 |                  |    |
|                           |                       |                                           |                                                |                     |                     |                    |                 |                 |                  |    |

#### Le mandat signé est téléchargeable directement depuis cet espace

#### **VOTRE ESPACE**

**Eléments de KYC** A partir de cette page, vous pouvez gérer l'ensemble des justificatifs de vos clients.

#### Les différents statuts :

**En cours de validation manuelle** : en cours de traitement par le prestataire de paiement (PSP)

Validé : validé par le PSP

**Rejeté** : rejeté par le PSP ; vous avez alors la possibilité de transmettre un nouveau document

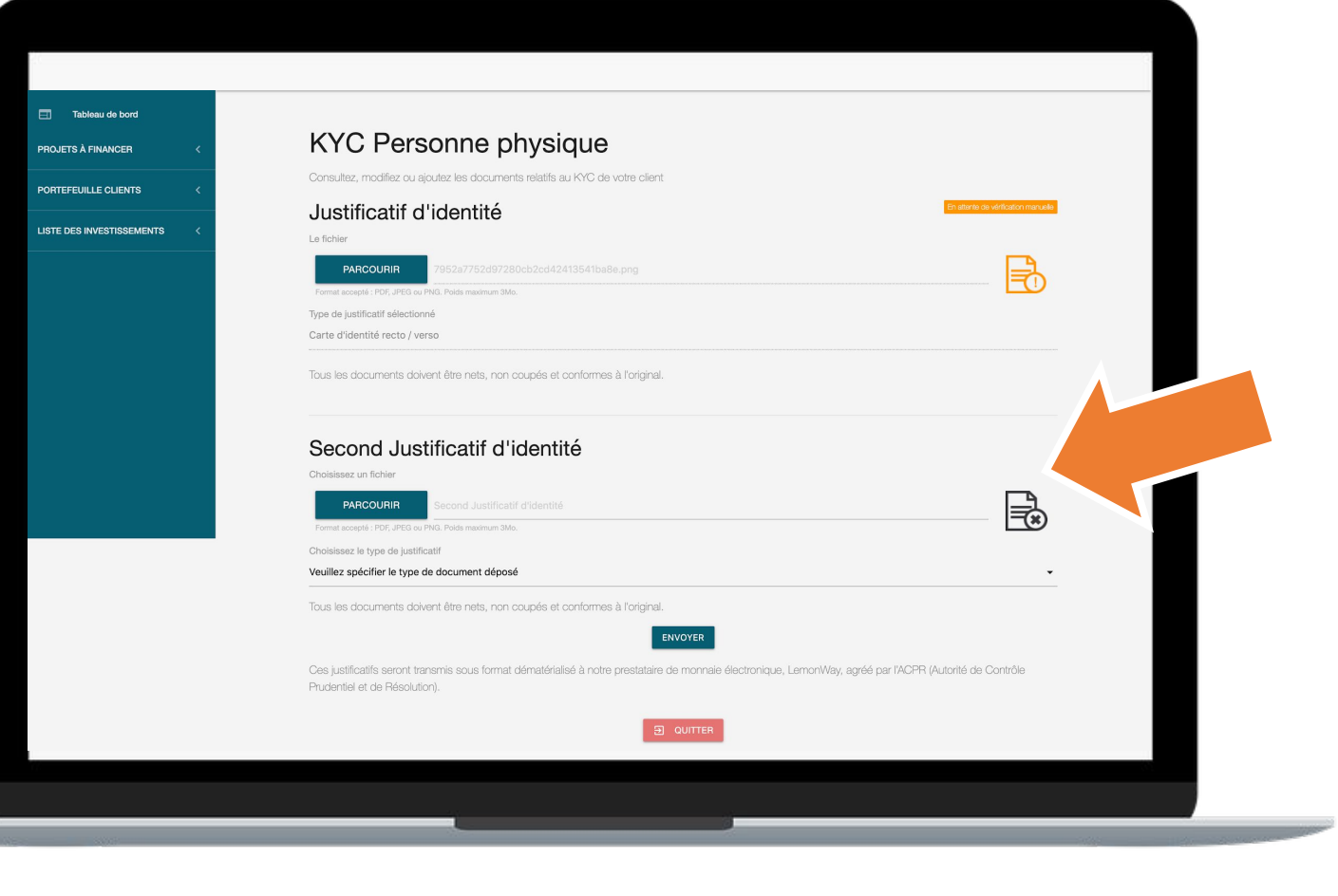

**Inscription finalisée** Votre client a désormais accès à son espace investisseur.

Une fois ses pièces justificatives validées, ce dernier pourra alimenter son compte et échanger avec vous pour souscrire.

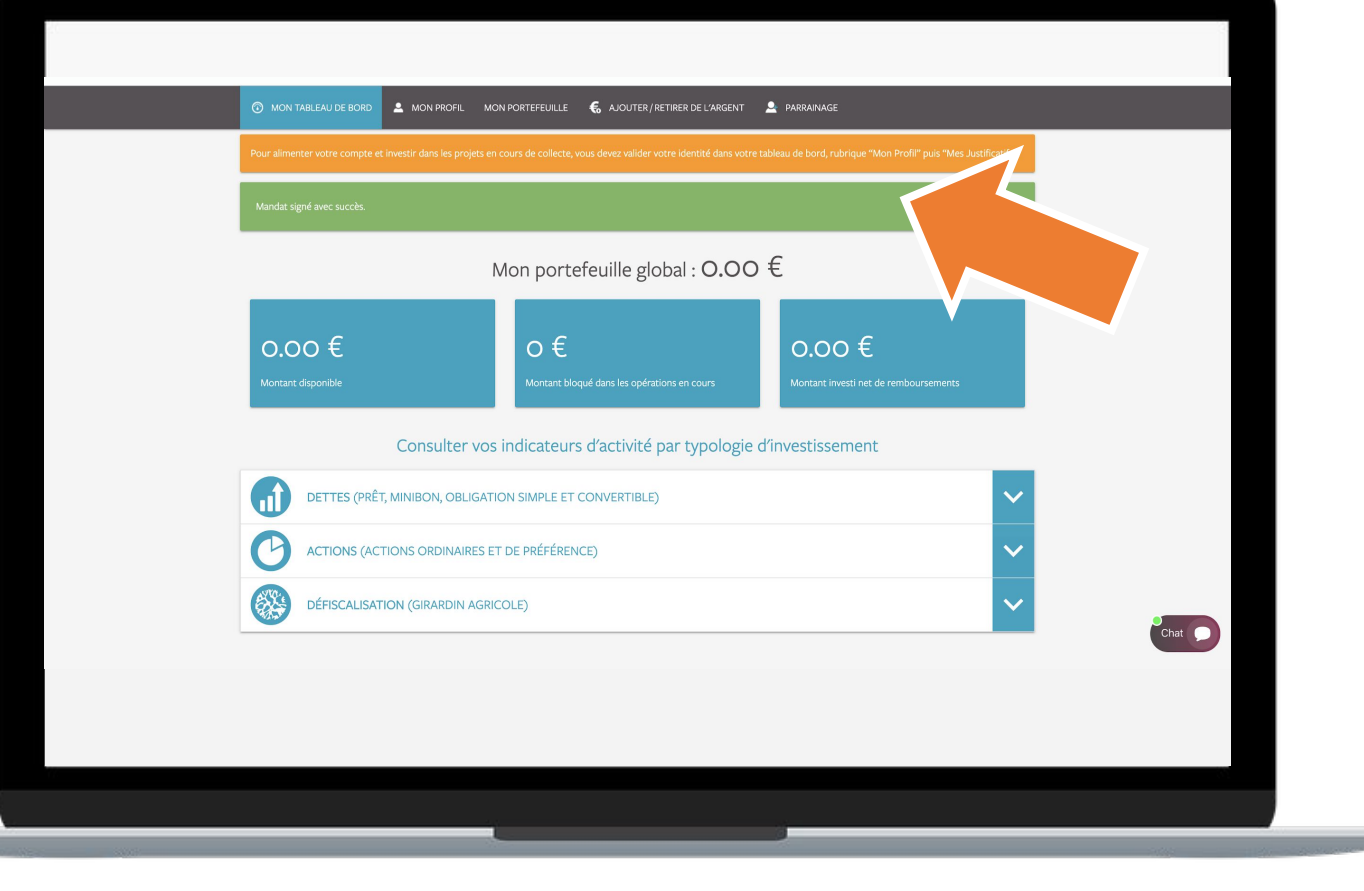

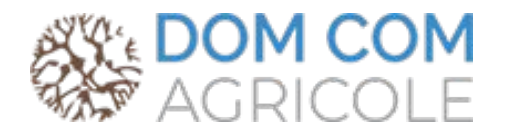

**Pour toute question :** 

01 85 09 69 36

contact@domcomagricole.fr